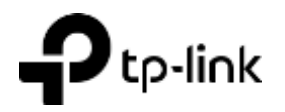

# Vodnik za hitro namestitev

Brezžični usmerjevalnik 4G LTE

Slike se lahko razlikujejo od dejanskih izdelkov.

©2021 TP-Link 7106509349 REV5.2.0

### 2. Preverite povezavo strojne opreme

Preverite stanje LED-jev. Če je led  $\Im$  povezava med internetom vklopljene, je usmerjevalnik uspešno povezan z internetom. Opomba: Če se internetNA LED ne vklopi, glejte Need Help? > Q2 na zadnji strani.

| LED          | Stanje   | Kaj pomeni?                                                                                                    |
|--------------|----------|----------------------------------------------------------------------------------------------------|
| (Power)      | On/Off   | Elektrika je vklopljena ali izklopljena.                                                                            |
|              | Flashing | Sistem se zaganja ali pa se posodablja.                                                                             |
|              |          | Ne izklopite usmerjevalnika.                                                                                        |
| 2 (Internet) | On/Off   | Internetna storitev je / ni na voljo                                                                                |
| 중 (Wi-Fi)    | On/Off   | Wi-Fi je omogočen / onemogočen.                                                                                     |
|              | Flashing | WPS povezava je v teku. To lahko traja do 2 minuti.                                                                 |
| 모 (LAN;      | On       | Priključena so vsaj ena vrata LAN.                                                                                  |
|              | Off      | Nobena LAN vrata niso priključena ali pa niso pravilno povezana.                                                    |
|              | On       | Označuje jakost signala, prejetega iz mobilne internetne<br>mreže. Več osvetljenih črtic pomeni boljšo moč signala. |
| (Signal      |          |                                                                                                    |
| Strength)    | Off      | Ni mobilnega internetnega signala.                                                                                  |

Opomba: Za boljšo internetno povezavo se prepričajte, da so osvetljene 2 ali 3 vrstice LED I jakosti signala.V nasprotnem primeru poskusite usmerjevalnik prenesti na mesto, ki lahko prejme močnejši signal mobilnega omrežja, na primer v bližini okna.

### 1. Povežite strojno opremo

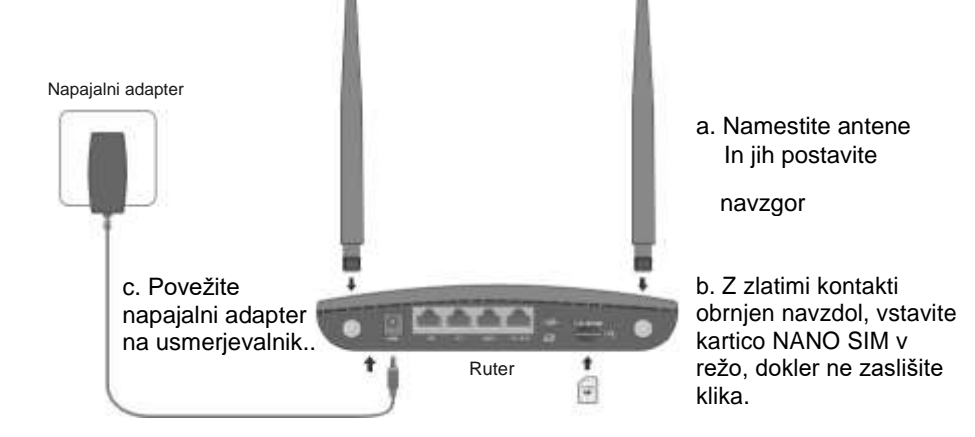

### 3. Uživajte v internetu

Žično

Priključite računalnik na vrata LAN usmerjevalnika prek Ethernet kabla.

Brezžično

a. Poiščite SSID (omrežno ime) in brezžično geslo, natisnjeno na nalepki na dnu usmerievalnika.

Opomba: Za usmerjevalnik z dvojnim pasom lahko najdete dva privzeta SSID-ja. Izberite eno, ki se bo pridružila omrežju Wi-Fi.

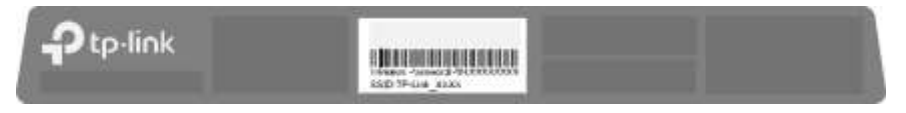

b. Kliknite omrežno ikono računalnika ali pojdite na nastavitve omrežja Wi-Fi pametne naprave in izberite SSID, da se pridružite omrežju.

### Prilagajanje usmerjevalnika 4G LTE

- 1. Prepričajte se, da je računalnik povezan z usmerjevalnikom (žično ali brezžično).
- 2. Zaženite spletni brskalnik in vnesite http://tplinkmodem.net ali http://192.168.1.1. Ustvarite novo geslo za prihodnje prijave.

Opomba: Če se stran za prijavo ne prikaže, glejte Need Help? > Q1 v tem vodniku.

| () () (1/2) (/tplinkmodem.net | ,Q → |
|-------------------------------|------|
| New Password                  |      |
| Low Middle High               |      |
| Confirm Password              |      |
| Let's Get Started             |      |

#### Sledite navodilom po korakih hitre namestitve, da dokončate začetno konfiguracijo.

Opomba: Usmerjevalnik se lahko uporablja tudi (ali konfiguriran) v načinu brezžičnega usmerjevalnika za DSL/kabelske povezave. Za bolj napredne konfiguracije si oglejte uporabniški priročnik na uradni spletni strani TP-Link na www.tp-link.com.

Potrebujete pomoč?

#### Q1. Kaj naj storim, če ne morem dostopati do strani za spletno upravljanje?

• Znova zaženite usmerjevalnik in poskusite znova.

• Če je računalnik nastavljen na statični naslov IP, spremenite njegove nastavitve, da samodejno pridobi naslov IP.

• Prepričajte se, da sta http://tplinkmodem.net ali http://192.168.1.1 pravilno vnesena v spletni brskalnik.

- · Uporabite drug spletni brskalnik in poskusite znova.
- · Onemogočite in omogočite aktivni omrežni vmesnik v uporabi.

#### Q2. Kaj naj storim, če nimam dostopa do interneta?

- Preverite, ali je vaša kartica SIM kartica LTE ali WCDMA.
- Preverite, ali je vaša kartica SIM v območju storitev vašega ponudnika internetnih storitev.
- · Preverite, ali ima vaša kartica SIM dovolj kredita.
- Zaženite spletni brskalnik, se prijavite na stran za spletno upravljanje in preverite naslednje:
- 1) Pojdite na Napredno > Omrežje > Upravljanje PIN, da preverite, ali je PIN zahtevan. Če je, vnesite pravilno kodo PIN, ki vam jo je dal ponudnik internetnih storitev, in kliknite Shrani.

2) Pojdite na Napredno > Omrežje > Internet, da preverite, ali so parametri, ki jih je zagotovil vaš ponudnik internetnih storitev, pravilno vneseni. Če parametri niso pravilni, kliknite Ustvari profil in vnesite pravilne parametre, nato pa izberite nov profil s seznama Ime profila.

3) Pojdite na Napredno > Omrežje > Nastavitve podatkov, da preverite, ali skupna/mesečna porabljena vrednost presega skupni/mesečni dodatek. Če je tako, kliknite Popravi in nastavite Skupno/mesečno rabljeno na 0 (nič) ali onemogočite omejitev podatkov.

4) Pojdite na Napredno > Omrežje > Internet in preverite, ali so mobilni podatki omogočeni. Če ni, omogočite dostop do interneta.

5) Pri svojem ponudniku internetnih storitev potrdite, če ste v območju gostovanja. Če ste, pojdite na Napredno > Omrežje > Internet, da omogočite podatkovno gostovanje.

## Tether App

Aplikacija TP-Link Tether omogoča preprost in intuitiven način dostopa do usmerjevalnika in upravljanja.

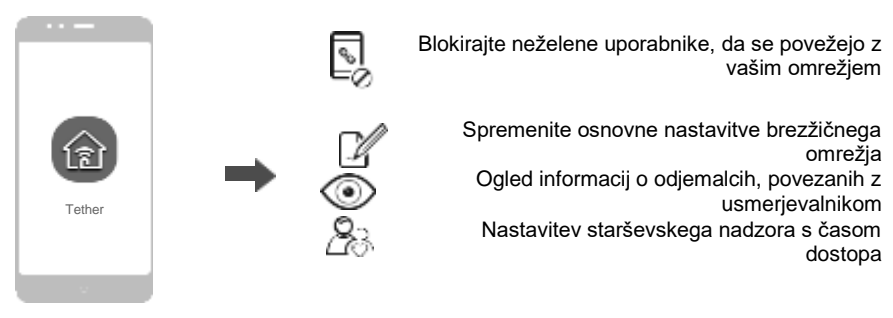

### Kako začeti?

- 1. Prenesite aplikacijo TP-Link Tether iz trgovine Apple App Store ali Trgovine Google Play.
- 2. Prepričajte se, da je pametna naprava brezžično povezana z domačim omrežjem.

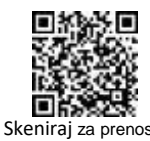

3. Zaženite aplikacijo Tether in začnite upravljati domače omrežje.

#### Q3. Kako obnovim usmerjevalnik na tovarniške privzete nastavitve?

 Ko je usmerjevalnik vklopljen, pritisnite in držite gumb WPS/RESET na zadnji plošči usmerjevalnika, dokler lučka LED za napajanje ne začne utripati, nato spustite gumb. Počakajte, da se usmerjevalnik znova zažene.

Prijavite se na stran za spletno upravljanje usmerjevalnika in pojdite na Napredno > Sistemska orodja
 Varnostno kopiranje in obnovitev, kliknite Factory Restore in počakajte, da se postopek ponastavitve zaključi.

Q4. Kaj naj storim, če pozabim geslo za spletno stran za upravljanje?

• Za ponastavitev usmerjevalnika glejte Q3, nato pa ustvarite novo geslo za prijavo.

Q5. Kaj naj storim, če pozabim geslo za brezžično omrežje?

• Privzeto geslo za brezžično povezavo je natisnjeno na nalepki izdelka usmerjevalnika.

 Povežite računalnik neposredno z usmerjevalnikom prek ethernetnega kabla. Prijavite se na spletno stran za upravljanje usmerjevalnika in pojdite na Osnovno > Brezžično, da pridobite ali ponastavite geslo za brezžično povezavo.

Za tehnično podporo, nadomestne storitve, uporabniške priročnike in druge informacije obiščite https://www.tp-link.com/support ali preprosto skenirajte kodo QR.

Če želite komunicirati z uporabniki ali inženirii TP-Link, se pridružite skupnosti TP-Link na

Ce želite komunicirati z uporabniki ali inženirji TP-Link, se pridružite skupnosti TP-Link n https://community.tp-link.com.

Če imate kakršne koli predloge ali potrebe po naših vodnikov za izdelke, vabljeni na e-pošto techwriter@tp-link.com.cn.

Varnostne informacije

Napravo hranite stran od vode, ognja, vlage ali vročih okolij.

Naprave ne poskušajte razstaviti, popraviti ali spremeniti.
 Če potrebujete storitev, nas kontaktirajte

Za polnjenje naprave ne uporabljajte poškodovanega polnilnika ali kabla USB.

Ne uporabljajte nobenih drugih polnilnikov kot priporočenih.
Naprave ne uporabljajte tam, kjer brezžične naprave niso dovoljene.
Adapter mora biti nameščen v bližini opreme in mora biti lahko dostopen.

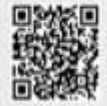